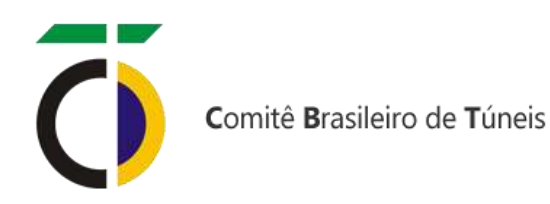

# MANUAL PARA INSCRIÇÃO E SUBMISSÃO DE RESUMOS DO PRÊMIO PROF. FIGUEIREDO FERRAZ 2021

1. Acesse o site: <u>https://easychair.org/cfp/pff21</u>. Clique em "Create an account", para criar sua conta.

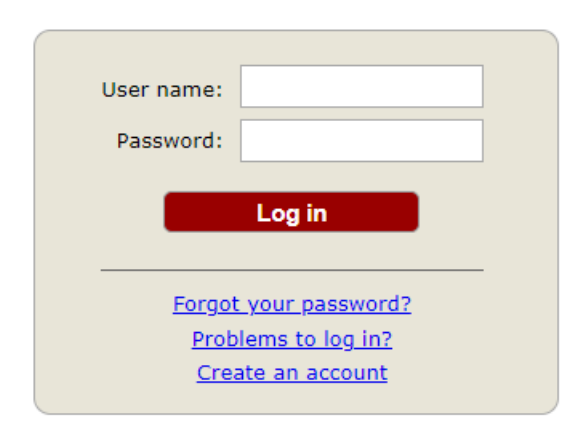

Submission of new papers for PFF-21 is open.

2. Clique na opção "Não sou um robô", para aceitar os termos de uso.

To create an EasyChair account you should have a valid email address and do the following.

- 1. pass a captcha to prove that you are not a robot;
- 2. fill out a simple form with your personal information;
- 3. follow the link we send to your email address to complete the account creation.

Please note that the use of EasyChair is subject to our terms of service.

| Não sou um robô | reCAPTCHA<br>Privacidade - Termos |
|-----------------|-----------------------------------|
| Continue        |                                   |

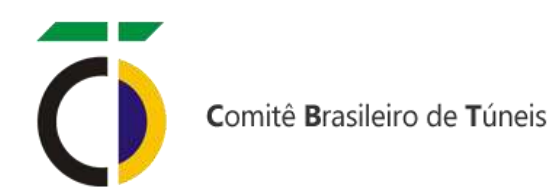

3. Insira os dados para criar sua conta.

| First name <sup>†</sup> : * | Primeiro Nome                         |  |
|-----------------------------|---------------------------------------|--|
| Last name: *                | Sobrenome                             |  |
| Email: *                    | E-mail                                |  |
| Retype email address: *     | Digite novamente o endereço de e-mail |  |
|                             | Continue                              |  |

4. Depois de inserir os dados, será enviado um link no e-mail cadastrado para verificar o candidato.

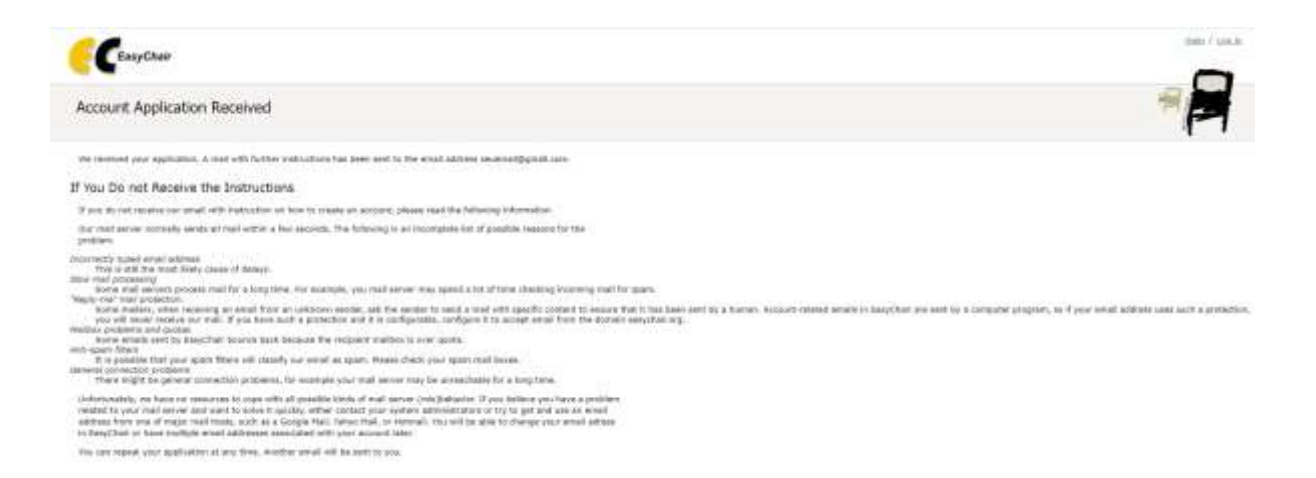

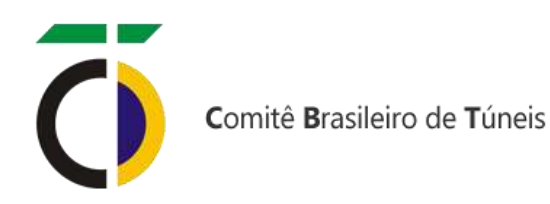

5. Acesse o link enviado ao seu e-mail. Caso não encontre na caixa de entrada, verifique na caixa de *Spam*.

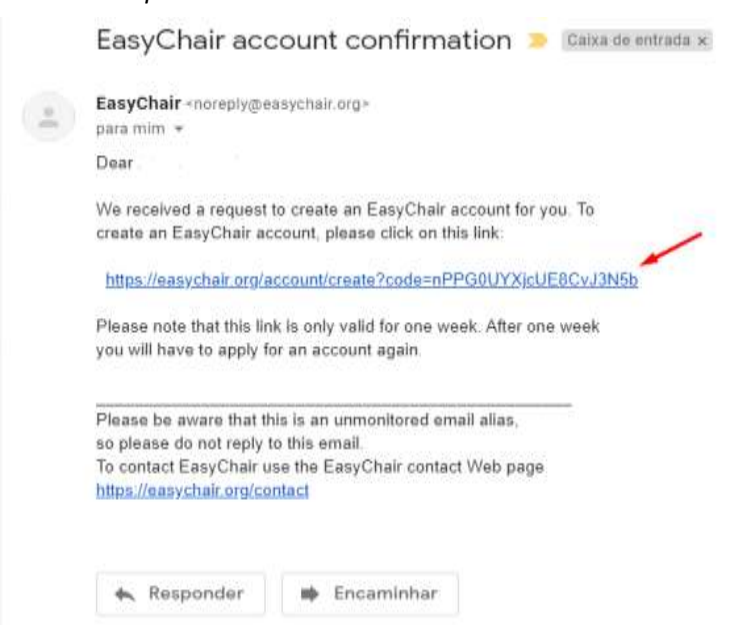

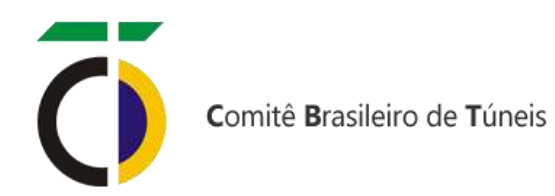

6. Faça a criação do seu usuário.

| Enter your personal data                                                                                                    | J.                                                                                                    |
|----------------------------------------------------------------------------------------------------|----------------------------------------------------------------------------------------------------|
| First name <sup>†</sup> : *                                                                                                    | Primeiro Nome                                                                                                    |
| Last name: *                                                                                                    | Sobrenome                                                                                                    |
| Organization: *                                                                                                    | Empresa                                                                                                    |
|                                                                                                    |                                                                                                    |
| Country/region: *<br>The Web page is used to<br>mentioned as an author<br>of your organization her<br>our personal Web page                                                             | Brazil  provide a link to it on some EasyChair pages, for example when you are in a published conference program. It is optional. Please do not use the Web page if you fill this out, it should only be your personal Web page. Página Pessoal na Web                                                                                                    |
| Country/region: *<br>The Web page is used to<br>mentioned as an author<br>of your organization her<br>'our personal Web page<br>Enter your account infor                                | Brazil       ✓         o provide a link to it on some EasyChair pages, for example when you are in a published conference program. It is optional. Please do not use the Web page e: if you fill this out, it should only be your personal Web page.         Página Pessoal na Web         mation. Note that user names are case-insensitive                                     |
| Country/region: *<br>The Web page is used to<br>mentioned as an author<br>of your organization her<br>Your personal Web page<br>Enter your account infor                                | Brazil   provide a link to it on some EasyChair pages, for example when you are in a published conference program. It is optional. Please do not use the Web page if you fill this out, it should only be your personal Web page.  Página Pessoal na Web  mation. Note that user names are case-insensitive User name Usuário is taken!                                          |
| Country/region: *<br>The Web page is used to<br>mentioned as an author<br>of your organization her<br>Your personal Web page<br>Enter your account infor<br>User name: *                | Brazil       ✓         o provide a link to it on some EasyChair pages, for example when you are in a published conference program. It is optional. Please do not use the Web page e: if you fill this out, it should only be your personal Web page.         Página Pessoal na Web         mation. Note that user names are case-insensitive         Usuário                     |
| Country/region: *<br>The Web page is used to<br>mentioned as an author<br>of your organization her<br>Your personal Web page<br>Enter your account infor<br>User name: *<br>Password: * | Brazil       ✓         o provide a link to it on some EasyChair pages, for example when you are in a published conference program. It is optional. Please do not use the Web page e: if you fill this out, it should only be your personal Web page.         Página Pessoal na Web         mation. Note that user names are case-insensitive         User name Usuário is taken! |

7. Depois da confirmação, o próximo passo é logar novamente para entrar e fazer a submissão.

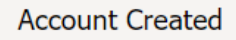

|                                                      | Your EasyChair account has been created! |
|------------------------------------------------------|------------------------------------------|
| To log in and access PFF-21 pages <u>click here.</u> | ×                                        |

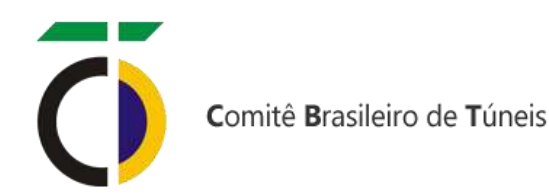

8. Clique em "Make a new submission" e faça a submissão do resumo.

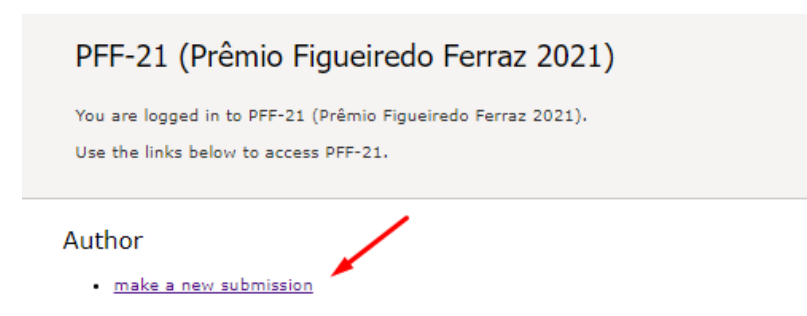

9. Adicione os autores do documento.

#### Author Information

For each author please fill out the form below. Some items on the form are explained here:

- Email address will only be used for communication with the authors. It will not appear in public Web pages of this conference. The email address can be omitted for not corresponding authors. These authors will also have no access to the submission page.
- Web page can be used on the conference Web pages, for example, for making the program. It should be a Web page of the
  author, not the Web page of her or his organization.
- Each author marked as a corresponding author will receive email messages from the system about this submission. There must be at least one corresponding author.

| First name <sup>†</sup> : * | Primeiro Nome |   |  |
|-----------------------------|---------------|---|--|
| Last name: *                | Sobrenome     |   |  |
| Email: *                    | e-mail        |   |  |
| Country/region: *           | Brazil        | ~ |  |
| Organization: *             | Empresa       |   |  |
| Web page:                   | Página na Web |   |  |
| -                           |               |   |  |

10. Caso tenha mais de três autores, clique aqui para adicionar.

#### Click here to add more authors

<sup>+</sup> Note: leave first name blank if there is no first name. If you are not sure how to divide a name into the first and last name, <u>read</u> the Help article about names.

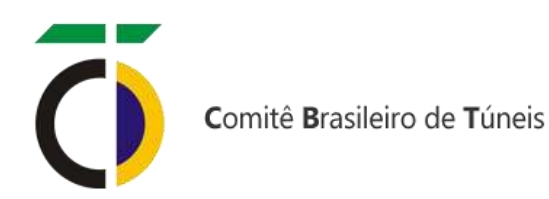

11. Insira o título, resumo com texto simples sem elementos HTML, e palavras-chaves. Title and Abstract

The title and the abstract should be entered as plain text, they should not contain HTM, elements-

| Titler *   | This                                                |                                         |
|------------|-----------------------------------------------------|-----------------------------------------|
|            | louire a rease ine techt singles san alseartin SDA. |                                         |
|            |                                                     |                                         |
| betracti = |                                                     |                                         |
|            |                                                     |                                         |
|            |                                                     |                                         |
|            |                                                     | 1 A A A A A A A A A A A A A A A A A A A |

#### Keywords

Type a list of keywords (also known as key phrases or key terms), one per line to characterize your submission. You should specify at least three keywords.

|              | Palavras-cusves. |  |
|--------------|------------------|--|
| Keytvorde: * |                  |  |
|              |                  |  |

12. Selecione o arquivo, faça a submissão do arquivo e envie.

## Files

| aper. Upload your paper. The paper must be in PDF format (file extension .pdf) |
|--------------------------------------------------------------------------------|
|                                                                                |
| Escoiner arduivo i ivennum arduivo selecionado                                 |

### Ready?

If you filled out the form, press the 'Submit' button below. Do not press the button twice: uploading may take time!

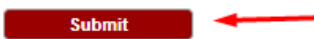

# **Boa sorte!**